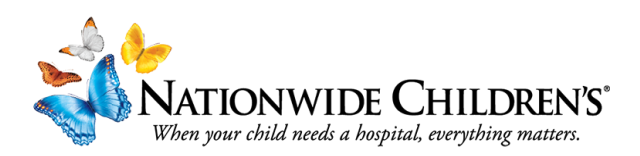

## How to Review you Transcript in CloudCME

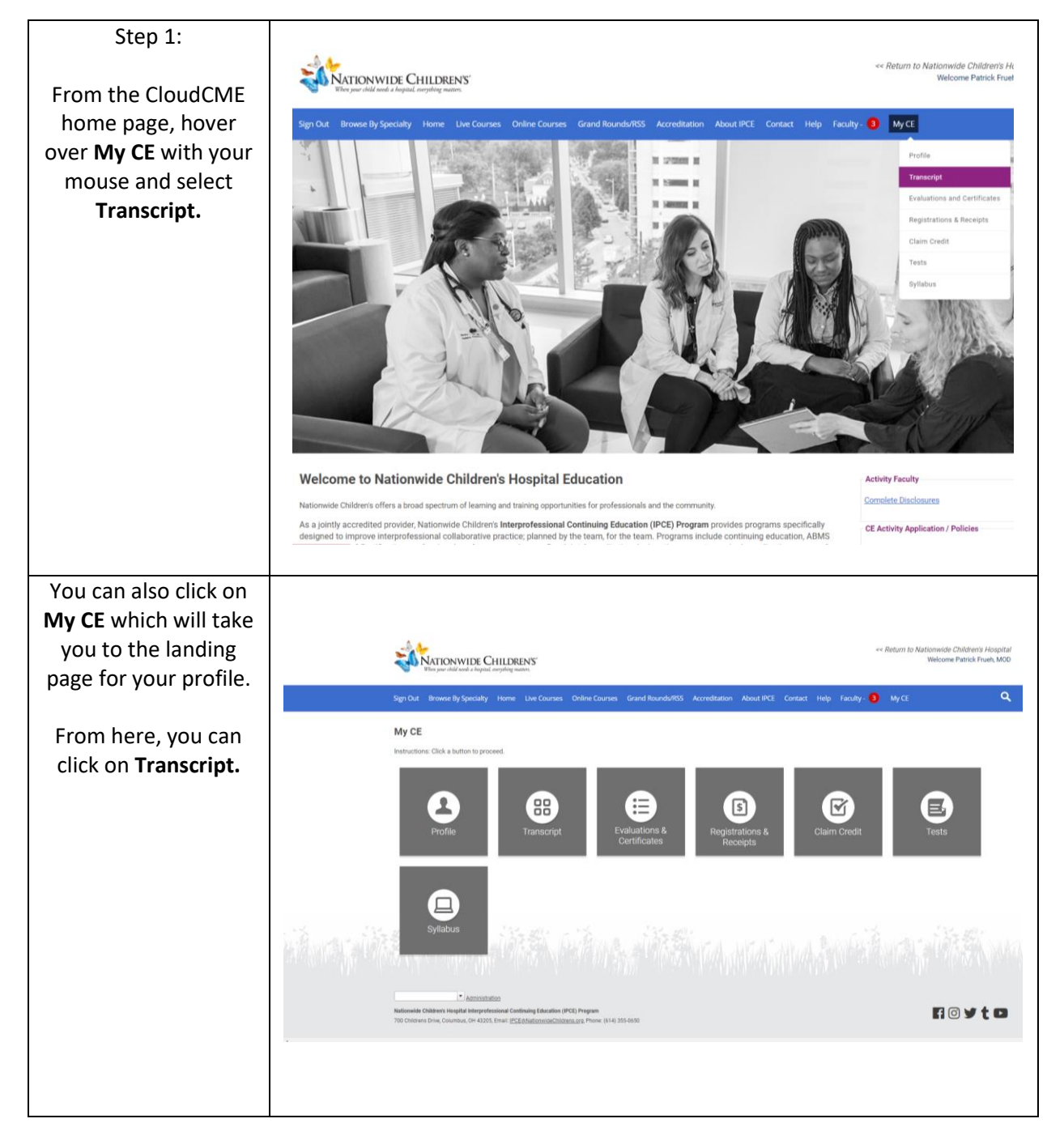

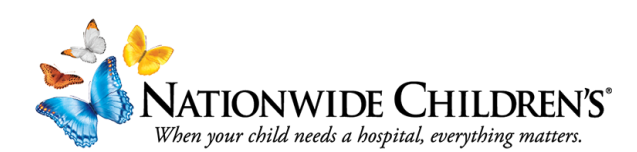

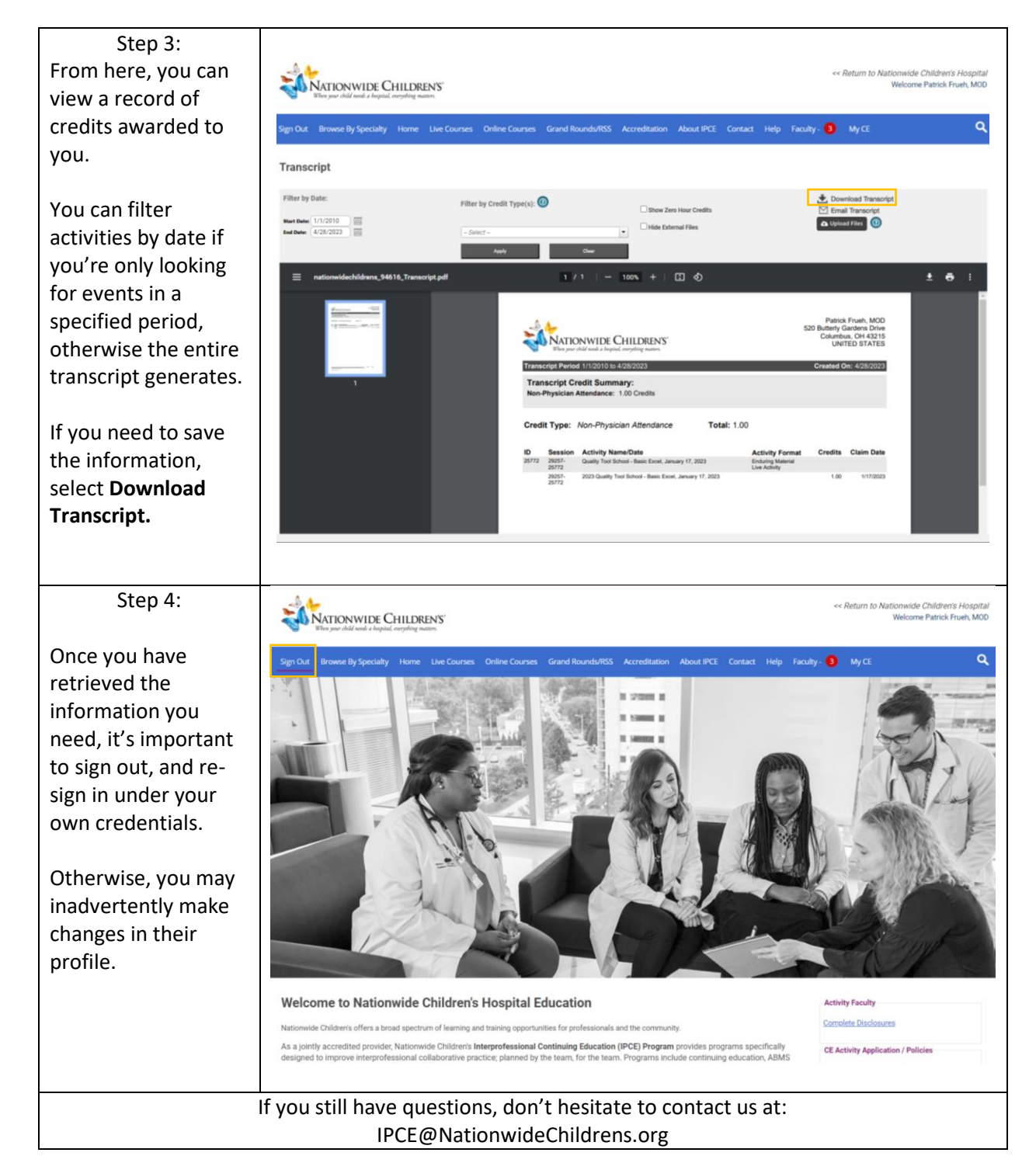